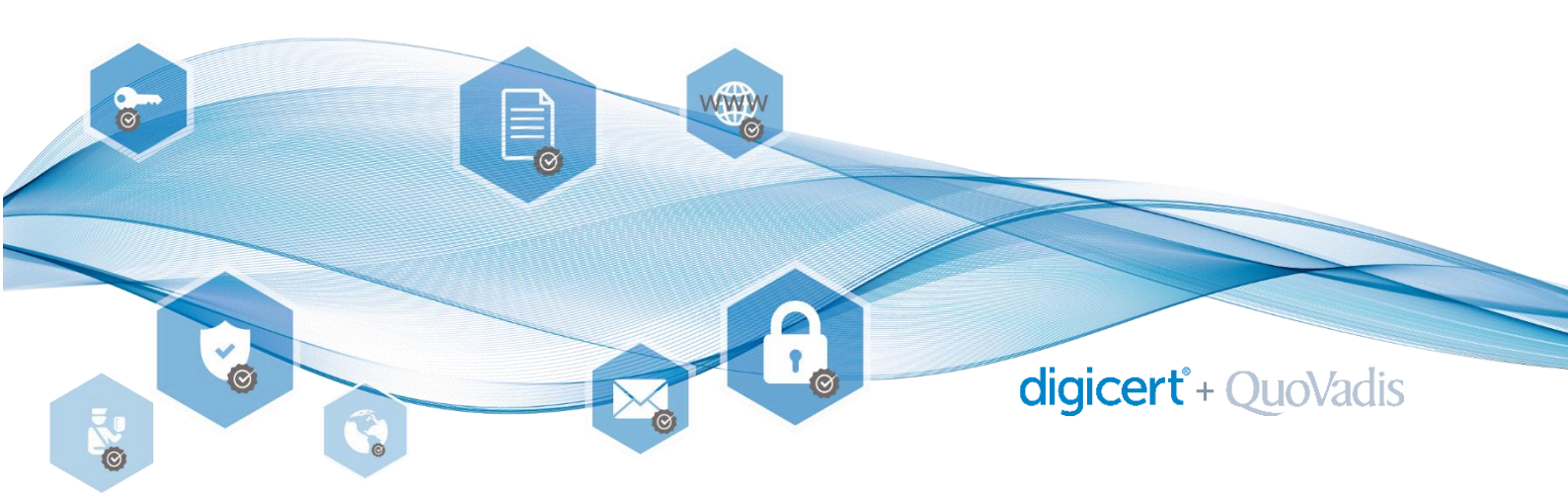

## Use of the QuoVadis Signing Service in combination with Adobe Sign

The QuoVadis Signing Service and the Swiss qualified certificate it contains can also be used in combination with Adobe Sign. In the following we will show you how.

1. In advance within Adobe Sign, you must select **Download and Sign with Acrobat** in the Account Settings of Digital Signatures. This setting is only necessary once.

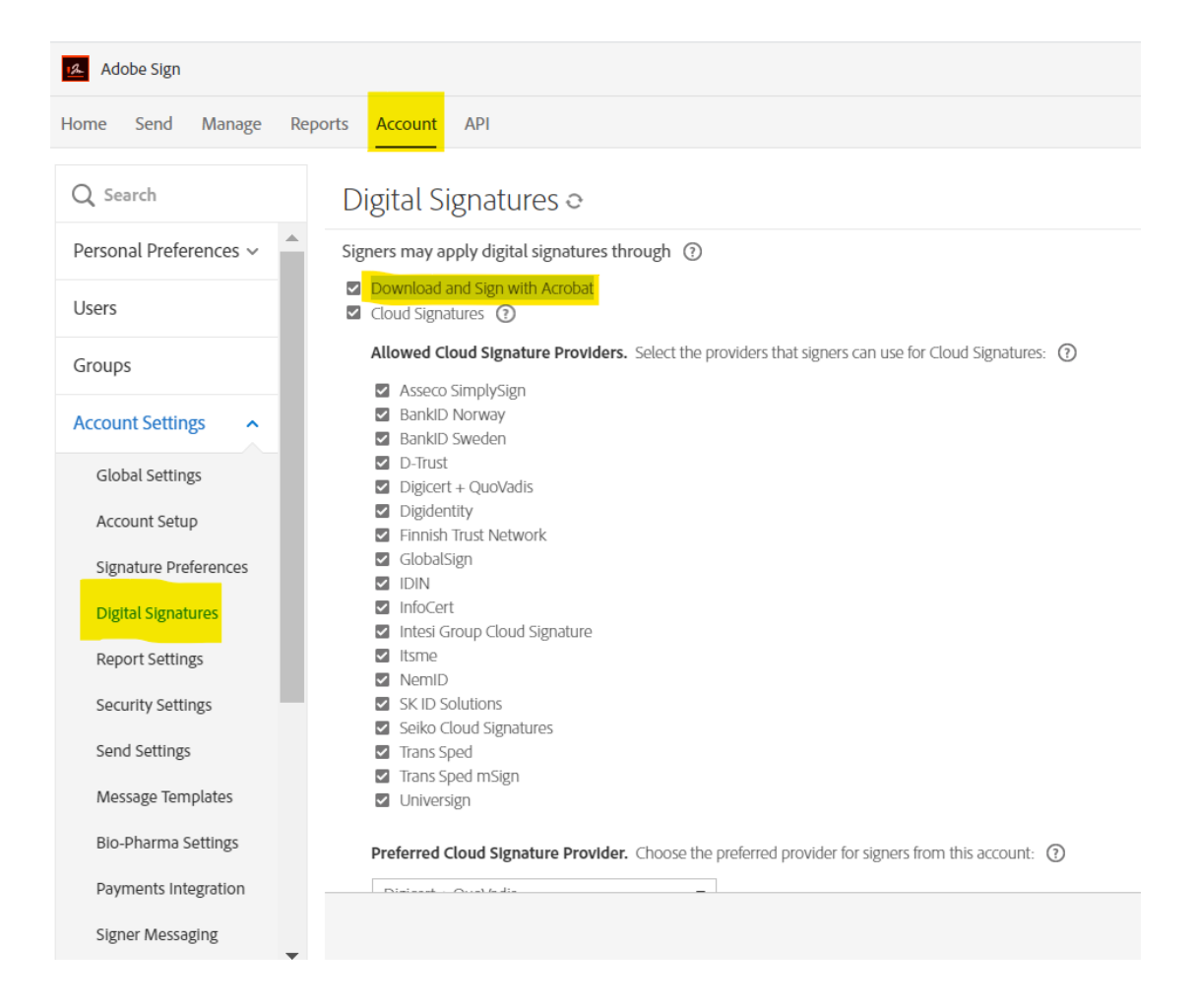

2. To start a new workflow and sign documents with the QuoVadis Signing Service within Adobe Sign, please select "**Send**" in Adobe Sign.

| Adobe Sign |      |        |         |         |     |
|------------|------|--------|---------|---------|-----|
| Home       | Send | Manage | Reports | Account | API |

3. Enter the E-mail address of one or more recipients from whom the document need to be signed. Optionally, a message can also be sent along with the document. Via **Drag & Drop Files Here** attach the document to be signed. Always check **Preview & Add Signature Fields**. Then click **Next**.

| Complete                                                  | e in Order Complete in Any Order |           | Add Me Add Recipient | Group    |
|-----------------------------------------------------------|----------------------------------|-----------|----------------------|----------|
| 1                                                         | Ćr∨ Myself                       |           | 🖂 🖌 Email            | ×        |
| 2                                                         | ♂ ∨ yves.odermatt@digicert.com   |           | 🖂 🗸 Email            | $\times$ |
|                                                           | ♂ ✓ Enter recipient email        |           |                      |          |
| how CC                                                    |                                  |           |                      |          |
| Nessage                                                   | 2                                |           |                      |          |
| TestDokSignatur Please review and complete this document. |                                  |           | Options              | 0        |
|                                                           |                                  |           | Password Protect     |          |
|                                                           |                                  |           | □ Set Reminder       |          |
| iles                                                      |                                  | Add Files | Recipients' Language |          |
| 🥕 TestDokSignatur.pdf                                     |                                  | ×         | English: US          | Ŧ        |
|                                                           | Drag More Files Here             |           |                      |          |
|                                                           |                                  |           |                      |          |
|                                                           |                                  |           |                      |          |
|                                                           |                                  |           |                      |          |
| Previ                                                     | ew & Add Signature Fields        |           |                      |          |
|                                                           |                                  |           |                      |          |

4. Now at Signature Fields drag and drop the **Digital Signature** field into the document, place it and define who should sign where. Click **Sign, then Send** in the lower right corner to continue.

| Loremipsum Loremipsum Loremipsum Loremipsum. |                   | RECIPIENTS<br>Yves Odermatt (yve<br>(Signer) | ≥5.0 ∨             |         |
|----------------------------------------------|-------------------|----------------------------------------------|--------------------|---------|
|                                              |                   |                                              | Signature Fields   | ^       |
|                                              |                   |                                              | Signature          |         |
|                                              | Digital Signature |                                              | Digital Signature  |         |
|                                              |                   |                                              | Initials           |         |
| Digital Signature 2 🥒                        | Digital Signature |                                              | Signature Block    |         |
| Assigned To Yves Odermatt (yves.odermatt@ >  |                   |                                              | Stamp              |         |
| Field Type Digital Signature V               |                   |                                              | Signer Info Fields | ~       |
| Delete Field Cancel OK                       |                   |                                              | Data Fields        | ~       |
|                                              |                   |                                              | More Fields        | ~       |
|                                              |                   |                                              | Transaction Fields | ~ •     |
|                                              |                   |                                              | Save to document   | library |
|                                              |                   | v                                            | Sign, then Ser     | nd      |

5. Your document to be signed will then appear and an arrow "Start" will point out where you should place your signature. Click on **Click to digitally sign** and select the **Download and Sign With Acrobat option**.

| Choose how to apply the digital signature $\qquad 	imes$ |   |                                                                                                    |      |  |
|----------------------------------------------------------|---|----------------------------------------------------------------------------------------------------|------|--|
| ۲                                                        | × | Cloud Signature<br>Sign online with a Digital ID hosted by a Trust Service<br>Provider.                                |      |  |
| ۲                                                        |   | Download and Sign With Acrobat<br>Sign locally with Acrobat using a smart card, USB token<br>or file-based Digital ID. |      |  |
|                                                          |   | Cancel                                                                                                    | Next |  |
| ц <del></del>                                            |   | · · · · ·                                                                                                    |      |  |
| Adobe Sign Test Document                                 |   |                                                                                                    |      |  |
|                                                          |   |                                                                                                    |      |  |
|                                                          |   | * X Click to digitally sign                                                                                            |      |  |
|                                                          |   |                                                                                                    |      |  |
|                                                          |   |                                                                                                    |      |  |

Then Next and OK. Now Continue to sign und Download Document.

6. The document opens again. The first time, you must select **Open with System Viewer**.

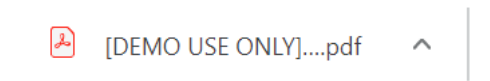

7. In the document, click in the field at Zum Unterschreiben/Click here and select Digital Signature.

## Test Dokument Signatur

#### Vertrag XX-XX.XX

Loremlpsum Loremlpsum Loremlpsum Loremlpsum Loremlpsum Loremlpsum Loremlpsum Loremlpsum Loremlpsum Loremlpsum Loremlpsum Loremlpsum Loremlpsum

Loremlpsum Loremlpsum Loremlpsum Loremlpsum Loremlpsum Loremlpsum Loremlpsum Loremlpsum Loremlpsum Loremlpsum Loremlpsum Loremlpsum Loremlpsum Loremlpsum

Loremipsum Loremipsum Loremipsum Loremipsum Loremipsum Loremipsum Loremipsum Loremipsum Loremipsum Loremipsum Loremipsum Loremipsum Loremipsum Loremipsum.

Adobe Sign Test Document Not for commercial use

Zum Unterschreiben

8. You will now see your Swiss Qualified Certificate, which is available as part of your QuoVadis Signing Service.

| Mit einer digitalen ID signieren                                                   | × |
|------------------------------------------------------------------------------------|---|
| Wählen Sie die digitale ID, die Sie zum Signieren verwenden möchten: Aktualisieren | ) |

Click on Sign. The required authentication information is the same as you use in your QuoVadis Signing Service (OTP Pin, generate passcode with the MobilePASS app and finally enter your signing password). Now the document is signed. If other parties are involved in the signing process, they will be notified by E-Mail and asked to sign the document as well.

# Test Dokument Signatur

| Yves Odermatt         | Digital unterschrieben von Yves<br>Odermatt (Qualified Signature) |
|-----------------------|-------------------------------------------------------------------|
| (Qualified Signature) | Datum: 2020.06.24 16:07:41<br>+02'00'                             |

Vertrag XX-XX.XX

### **QuoVadis Trustlink Schweiz AG**

Poststrasse 17, Postfach, 9001 St. Gallen, Schweiz +41 71 228 98 00, sales.ch@quovadisglobal.com www.digitalonboarding.ch

digicert<sup>\*</sup> + QuoVadis

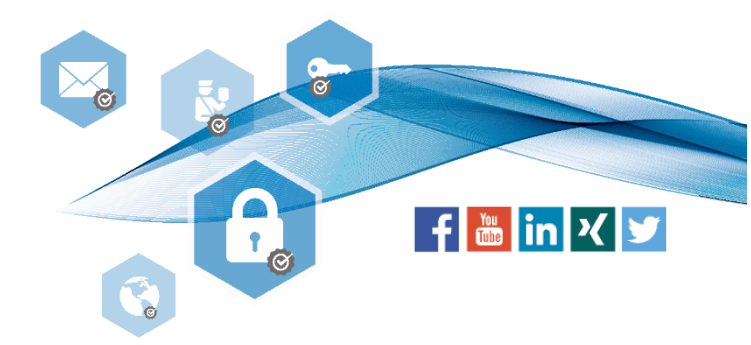